## **Examen Excel**

Dans cet examen, il vous sera demandé de réaliser deux tableaux.

Enregistrez votre travail dans un fichier nommé de la forme suivante:

Nom\_Prénom\_2011-11-16.xlsx

Merci !

## Tableau 1

Construisez le tableau suivant dans la feuille de calcul «feuille1» en respectant

scrupuleusement les étapes suivantes :

|    | A          | В                                | С    | D              | E                    |  |  |
|----|------------|----------------------------------|------|----------------|----------------------|--|--|
| 1  |            | Gestion d'un magasin de guitares |      |                |                      |  |  |
| 2  |            |                                  |      |                |                      |  |  |
| 3  | Туре       | Couleur                          | Prix | Remise de prix | Prix après la remise |  |  |
| 4  | Classique  | Rouge                            | 300  |                |                      |  |  |
| 5  | Electrique | Marron                           | 1000 |                |                      |  |  |
| 6  | Basse      | Noir                             | 600  |                |                      |  |  |
| 7  | Charango   | Bleu                             | 115  |                |                      |  |  |
| 8  | Ukulele    | Rouge                            | 40   |                |                      |  |  |
| 9  | Banjo      | Marron                           | 80   |                |                      |  |  |
| 10 | Sitar      | Noir                             | 2500 |                |                      |  |  |
| 11 | Classique  | Bleu                             | 1500 |                |                      |  |  |
| 12 | Electrique | Rouge                            | 5000 |                |                      |  |  |
| 13 | Basse      | Marron                           | 2100 |                |                      |  |  |
| 14 | Charango   | Noir                             | 600  |                |                      |  |  |
| 15 | Ukulele    | Bleu                             | 200  |                |                      |  |  |
| 16 | Banjo      | Rouge                            | 400  |                |                      |  |  |
| 17 | Sitar      | Marron                           | 8000 |                |                      |  |  |

- 1. Saisir les données au sein de votre feuille de calcul
- 2. Paramétrez la largeur des colonnes et la hauteur des lignes (1 pt)

- 3. Installez les formules de calcul :
  - a) Installez la condition permettant de calculer le montant de la remise sachant qu'elle sera accordée aux clients de la manière suivante : (3 pts)
    - > Si le prix de la guitare est inférieur à 500€, alors remise de 10%
    - Si le prix est supérieur à 2000€, alors remise de 20%
    - Sinon, 15%
  - b) Calculez le prix après la remise (1 pt)
- 4. Réalisez la mise en forme du texte (police, taille, gras, alignements...) (1,5 pt)
  - a) Le titre du tableur en Arial, 14, gras
  - b) Les titres des colonnes en Arial, 11, gras
  - c) Les contenus des cellules en Arial, 11
- 5. Réalisez la mise en forme des cellules (bordures, motifs, ...) (1,5 pt)
- 6. Réalisez la mise en page de la feuille de calcul (0,5 pt)
- 7. Protégez seulement votre tableau pour que les données ne soient plus modifiables
  - (1 pt)
- 8. Nommez la *feuille1* en *Scolaire* (0,5 pt)

## **Tableur 2**

Construisez un tableau suivant dans la feuille de calcul *feuille2* en respectant scrupuleusement les étapes suivantes :

|    | A                                | В        | С            | D              |  |  |  |
|----|----------------------------------|----------|--------------|----------------|--|--|--|
| 1  | Gestion d'informations scolaires |          |              |                |  |  |  |
| 2  |                                  |          |              |                |  |  |  |
| 3  | Universités                      | Niveaux  | Spécialités  | Nb d'étudiants |  |  |  |
| 4  | Paris 1                          | Licence  | Economie     | 320            |  |  |  |
| 5  | Paris 1                          | Master   | Mathématique | 250            |  |  |  |
| 6  | Paris 1                          | Doctorat | Informatique | 180            |  |  |  |
| 7  | Paris 1                          | Doctorat | Littérature  | 215            |  |  |  |
| 8  | Paris 1                          | Master   | Histoire     | 260            |  |  |  |
| 9  | Paris 1                          | Licence  | Sport        | 320            |  |  |  |
| 10 | Paris 1                          | Licence  | Economie     | 250            |  |  |  |
| 11 | Paris 1                          | Master   | Mathématique | 180            |  |  |  |
| 12 | Paris 1                          | Doctorat | Informatique | 215            |  |  |  |
| 13 | Paris 1                          | Doctorat | Littérature  | 260            |  |  |  |
| 14 | Paris 2                          | Master   | Histoire     | 320            |  |  |  |
| 15 | Paris 2                          | Licence  | Sport        | 250            |  |  |  |
| 16 | Paris 2                          | Licence  | Economie     | 180            |  |  |  |
| 17 | Paris 2                          | Master   | Mathématique | 215            |  |  |  |
| 18 | Paris 2                          | Doctorat | Informatique | 260            |  |  |  |
| 19 | Paris 2                          | Doctorat | Littérature  | 320            |  |  |  |
| 20 | Paris 2                          | Master   | Histoire     | 250            |  |  |  |
| 21 | Paris 2                          | Licence  | Sport        | 180            |  |  |  |
| 22 | Paris 2                          | Licence  | Economie     | 215            |  |  |  |
| 23 | Paris 2                          | Master   | Mathématique | 260            |  |  |  |
| 24 | Total                            |          |              |                |  |  |  |

- 1. Saisir les données ci-dessus au sein de votre feuille de calcul
- 2. Paramétrez la largeur des colonnes et la hauteur des lignes (1 pt)
- 3. Installez les formules de calcul : Calculez le nombre total d'étudiants (1 pt)
- 4. Créez un graphique en colonne (1 pt) :
  - a) Le nombre total des étudiants dans les différents niveaux pour l'université

Paris 1 (1 pt)

- b) Le nombre total des étudiants dans les différents niveaux pour l'université
  Paris 2 (1 pt)
- 5. Réalisez la mise en forme du texte (police, taille, gras, alignements...) (1,5 pt)
  - a) Le titre du tableur en Arial, 14, gras
  - b) Les titres des colonnes en Arial, 11, gras
  - c) Les contenus des cellules en Arial, 11
- 6. Réalisez la mise en forme des cellules (bordures, motifs, ...) (1,5 pt)
- 7. Réalisez la mise en page de la feuille de calcul (0,5 pt)
- 8. Protégez seulement votre tableau pour que les données ne soient plus modifiables

(1 pt)

9. Nommez la *feuille2* en *Scolaires* (0,5 pt)